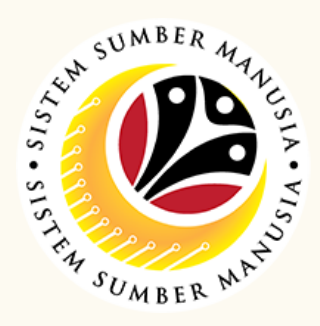

This module is an online application process of managing Passage Allowance for overseas meeting in SSM, subject to employee's eligibility and Treasury Department's final approval, following JPM's Circular 5/2015.

Below is the quick guide for Treasury PM Verifier to Verify / Rework / Reject **Passage Meeting Application:** 

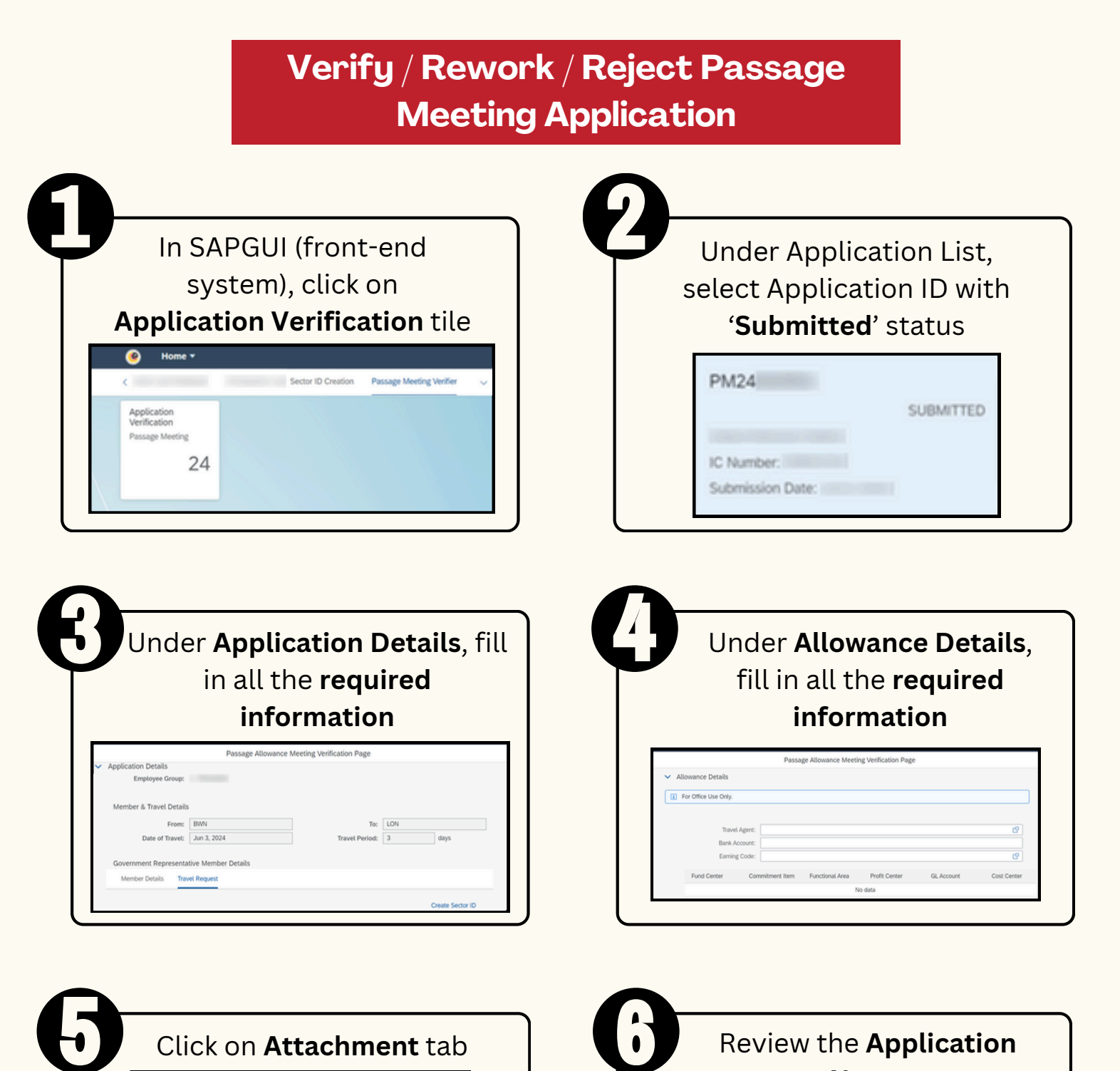

| Attachments         |               |            |            |            |         |
|---------------------|---------------|------------|------------|------------|---------|
| Supporting Document |               | File Name  |            | File Size  | Action  |
| Supporting Document | PDF, JPG, PNG | PM24<br>ng | _000_009.p | 2160.02 KB | Display |
| INVOICE             | PDF, JPG, PNG | PM24<br>ng | _000_005.p | 2075.38 KB | Display |
| ORDER               | PDF, JPG, PNG | PM24       | _000_007.p | 2075.38 KB | Display |

Click on Add (+) button to attach additional supporting documents (if any)

| Notes |   |   |   |  |  |
|-------|---|---|---|--|--|
| i     | Ø | 0 | 8 |  |  |
| Notes |   |   |   |  |  |
| 8     |   |   |   |  |  |
| 8     | : |   |   |  |  |

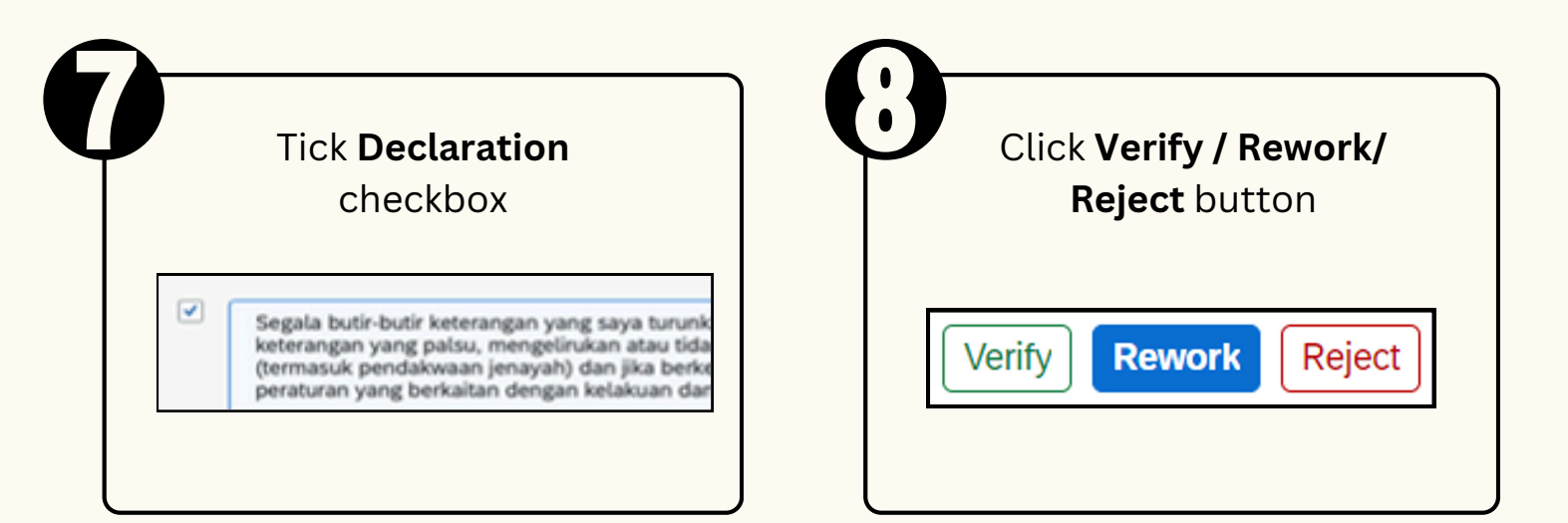

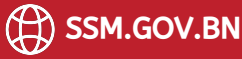

## **PASSAGE MEETING** Role: Treasury PM Verifier

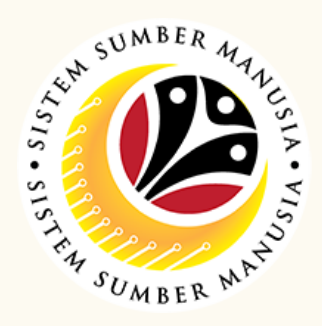

This module is an online application process of managing Passage Allowance for overseas meeting in SSM, subject to employee's eligibility and Treasury Department's final approval, following JPM's Circular 5/2015.

Below is the quick guide for Treasury PM Verifier to Dispatch Passage Meeting Warrant:

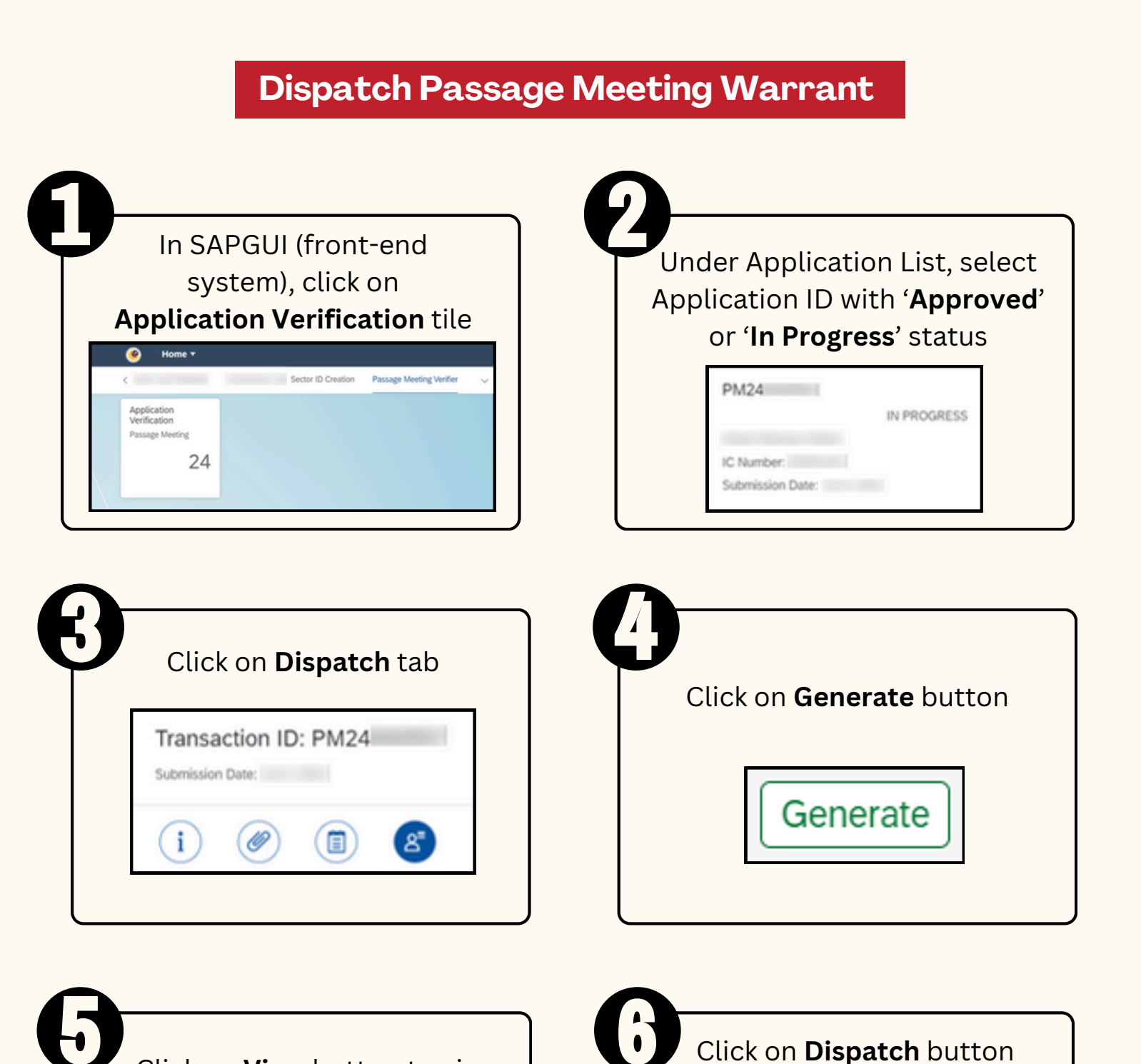

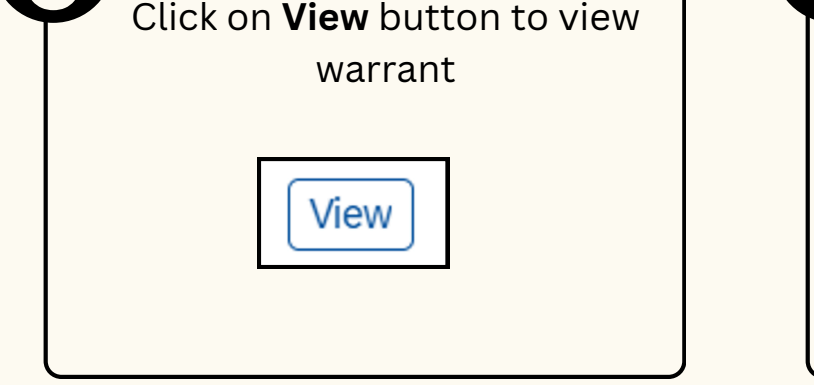

to submit warrant to employee

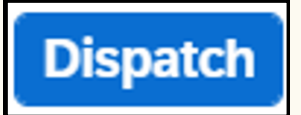

Please refer to the User Guide for a step-by-step guide. Passage Meeting User Guide is available on SSM Info Website:

www.jpa.gov.bn/SSM

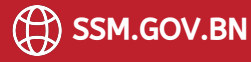